## To all portal users:

Many users have created Memorial portal their account using work or other corporate email. This has proven problematic for many users as access to work or corporate email may be lost due to a change of job, retirement, or due to restricted access policies.

If you still have access to your work or corporate email account, we would like to encourage you to update your login and notification to a personal email.

If you have lost access to your work or corporate email, please click the following link to request that your original portal account be deleted: <u>Patient Portal Support Request -</u> <u>Memorial Health System (WeAreMemorial.com)</u>

Once Memorial Portal Support deletes your existing account, you will be notified to self-enroll using a personal email and a link for self-enrollment will be sent.

Thank you, Memorial Portal Support

## **RESETTING YOUR NOTIFICATION EMAIL**

\*\*NOTE: If you no longer have access to your old email, you may go to our 'Request Assistance' page to request to have your old portal account deleted. After that, you may self-enroll with your new email.

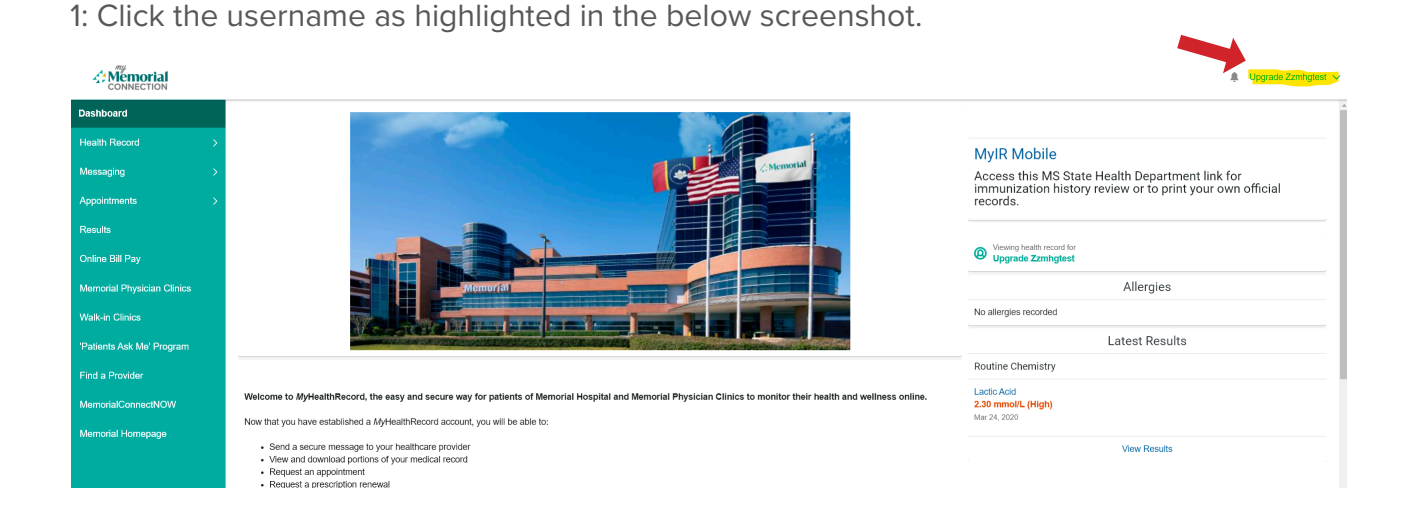

2: Click the username as highlighted in the below screenshot.

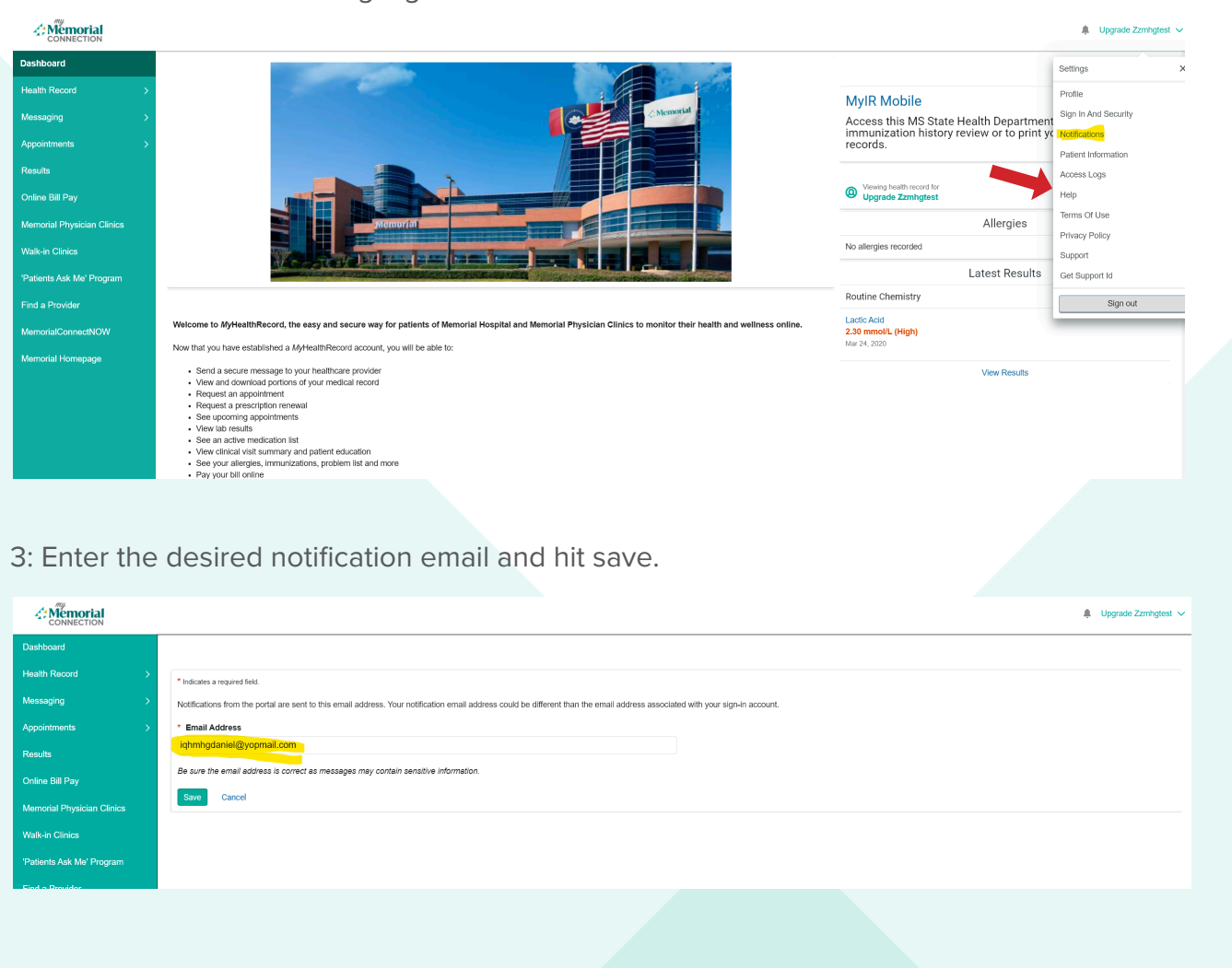

4: Verify that the success message has appeared. If so, the notification email is now updated.

| Preferences have been saved successfully.                                                                                                    |                                 |
|----------------------------------------------------------------------------------------------------|---------------------------------|
| * Indicates a required field.                                                                                                    |                                 |
| Notifications from the portal are sent to this email address. Your notification email address could be different than the email address associ | ated with your sign-in account. |
| * Email Address                                                                                                    |                                 |
| iqhmhgdaniel@yopmail.com                                                                                                    |                                 |
| Be sure the email address is correct as messages may contain sensitive information.                                                            |                                 |
| Save Cancel                                                                                                    |                                 |

## **RESETTING YOUR LOGIN EMAIL**

1: Click on the username in the top right and then click on "Sign In and Security"

|                            |                                                                                                    | 🌲 Upgrade Zzmhgtest 🗸     |
|----------------------------|----------------------------------------------------------------------------------------------------|---------------------------|
| Dashboard                  |                                                                                                    | Settings ×                |
| Health Record              | Preferences have been saved successfully.                                                                                                    | Profile                   |
| Messaging ;                | * Indicates a required field                                                                                                    | Sign In And Security      |
| Appointments ;             | Notifications from the portal are sent to this email address. Your notification email address could be different than the email address associated with your sign-In account. | Patient Information       |
| Results                    | * Email Address                                                                                                    | Access Logs               |
| Online Bill Pay            | iqhmhgdaniel@yopmail.com                                                                                                    | Help                      |
| Memorial Physician Clinics | Be sure the email address is correct as messages may contain sensitive information.                                                                                           | Terms Of Use              |
| Walk-in Clinics            | Save Cancel                                                                                                    | Privacy Policy<br>Support |
| 'Patients Ask Me' Program  |                                                                                                    | Get Support Id            |
| Find a Provider            |                                                                                                    | Sign out                  |
| MemorialConnectNOW         |                                                                                                    |                           |

2: Click on the edit button for the email address field.

| Email Address<br>ighmhgdaniel@yopmail.com |      |
|-------------------------------------------|------|
| Password                                  | Edit |
| Mobile Phone Number<br>(816) 591-3837     | Edit |
|                                           |      |

3: Enter new email address in both fields and your password and then hit next. Highlights in the below screenshot show the differences in old and new email.

| SIGN IN AND SECURITY                      |                                                                                                    |      |  |
|-------------------------------------------|----------------------------------------------------------------------------------------------------|------|--|
| Email Address<br>iqhmhgdanialayopmail.com | Change your email                                                                                                    | ×    |  |
| Password                                  | Your email address is used to sign into your account. Updating your email<br>address changes where account notifications, such as password recovery<br>email, are delivered. |      |  |
| Mobile Phone Number<br>(816) 591-3837     | An indos are required.<br>* New email address<br>iqhmhgdaniel <mark>2</mark> @yopmail.com                                                                                    |      |  |
|                                           | *Re-enter new email address<br>iqhmhgdanie <mark>t2</mark> @yopmail.com                                                                                                    |      |  |
|                                           | * Enter current password                                                                                                    | word |  |
|                                           |                                                                                                    |      |  |
|                                           |                                                                                                    |      |  |
|                                           | Cancel                                                                                                    | Next |  |

4: You will be prompted for a password reset code. An email with your reset code will be sent to the new email address. Screenshots below.

| mail Address           |                                                                                                    |  |
|------------------------|----------------------------------------------------------------------------------------------------|--|
| hmhgdaniel@yopmail.com | CHANGE YOUR EMAIL                                                                                                    |  |
| assword                | We've sent the verification code to your new email,<br>ighningdareid2giyopomail.com. Copy & Pasis the code into the field below to<br>verify your new email. This code copres in 30 minutes. |  |
| labila Phone Number    |                                                                                                    |  |
| 160 501 3837           |                                                                                                    |  |
| 510/ 581-5657          |                                                                                                    |  |
|                        |                                                                                                    |  |
|                        |                                                                                                    |  |
|                        |                                                                                                    |  |
|                        |                                                                                                    |  |
|                        |                                                                                                    |  |
|                        |                                                                                                    |  |
|                        | * Verification code                                                                                                    |  |
|                        | 736006                                                                                                    |  |
|                        | Didn't receive the crote? Recent                                                                                                    |  |
|                        |                                                                                                    |  |
|                        |                                                                                                    |  |
|                        |                                                                                                    |  |
|                        | Cancel Submit                                                                                                    |  |

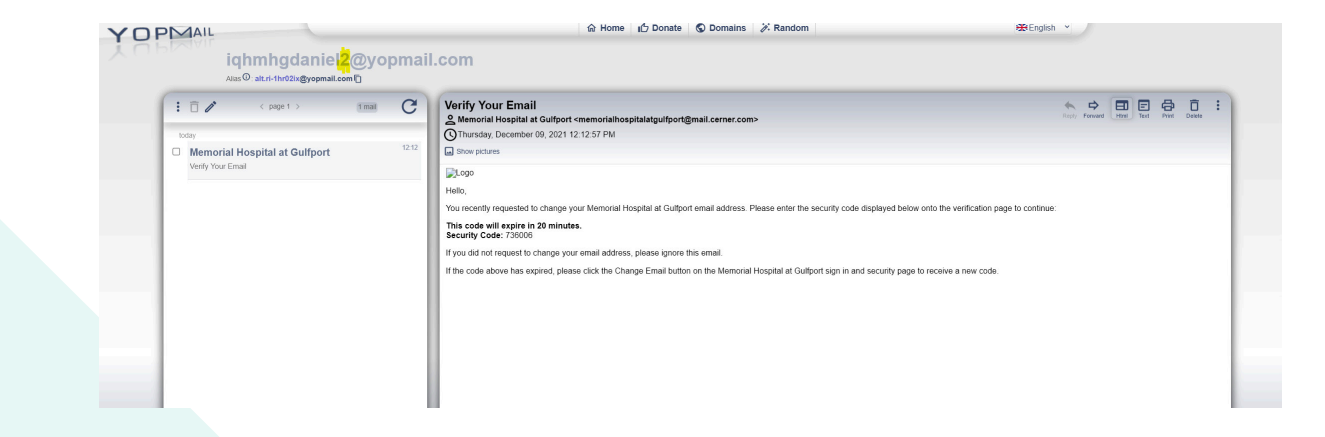

5: Enter the code and click "Submit". The sign-in email is now changed.

|                                              |                                                          | Upgrade Zzmhgtest N |
|----------------------------------------------|----------------------------------------------------------|---------------------|
| Dashboard<br>Health Record >                 | SIGN IN AND SECURITY                                     |                     |
| Aessaging >                                  | Email Address<br>iqhmhgdanio <mark>2</mark> @yopmail.com | Edit                |
| opointments >                                | Password                                                 | Edit                |
| nline Bill Pay<br>Iemorial Physician Clinics | Mobile Phone Number                                      | Edit                |
| /alk-in Clinics                              | (816) 591-3837                                           |                     |
| atients Ask Me' Program<br>nd a Provider     |                                                          |                     |
| emorialConnectNOW                            |                                                          |                     |
| lemorial Homepage                            |                                                          |                     |
|                                              |                                                          |                     |

6: Signing in with new email:

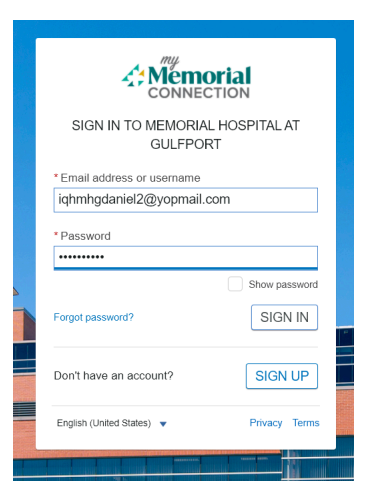

## myHealthRecord

🌲 Upgrade Zzmhgtest 🗸

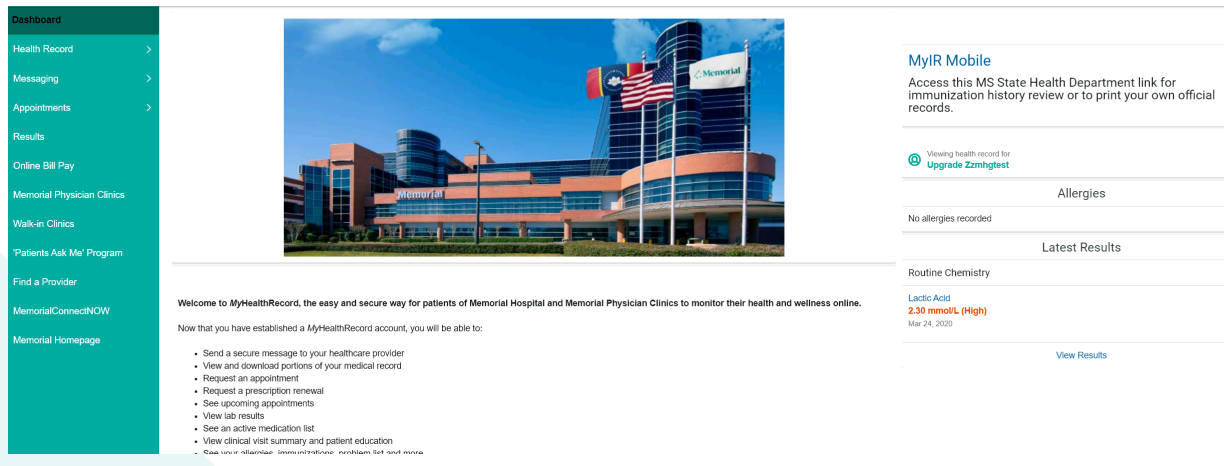